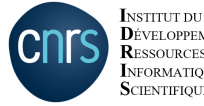

**D**ÉVELOPPEMENT ET DES **R**ESSOURCES EN INFORMATIQUE SCIENTIFIQUE

www.idris.fr

## Get started on Jean Zay

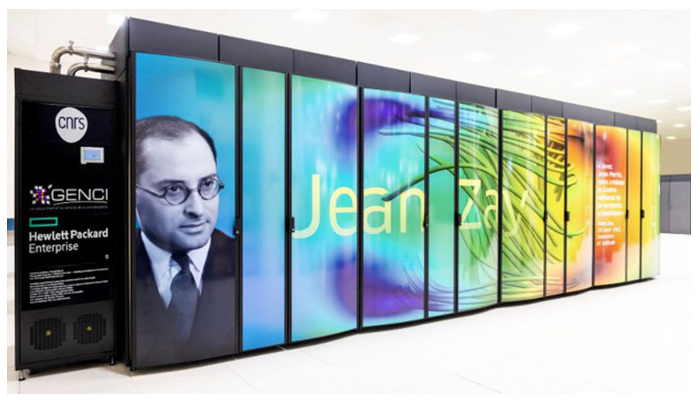

#### Au programme

Connect to the supercomputer Connection to Jean Zay

Project environment Account and projects Compute hours billing Disk spaces

Compute environment HPC and AI modules Conda environments

Using resources Submit jobs with Slurm Jupyter Notebooks

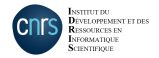

## **Connect to the supercomputer**

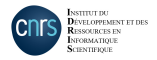

#### **Connection to Jean Zay**

To connect to Jean Zay you will need an SSH client on a machine with a fixed IP address declared (IDRIS filters) and attached to your account:  $\searrow$ 

IDRIS only supports bash shell (~/.bash\_profile, ~/.bashrc).

For Windows users there are several options such as PuTTY, MobaXTerm, etc.

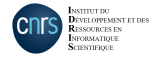

#### Connection through a bounce server (ProxyJump)

To make your life easier when you need to connect through a bounce server you can edit your local \$HOME/.ssh/config:

host jean-zay jz hostname jean-zay.idris.fr user <your login> proxyjump <login\_machine\_de\_rebond>@<machine\_de\_rebond>

It allows the connection to Jean Zay with the command ssh jean-zay.

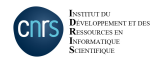

#### Connection to Jean Zay (continued)

You will be connected to one of the 5 login node:

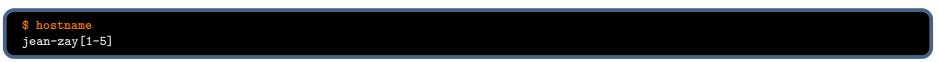

- Login nodes are shared with other users:
- They are dedicated to setting up your environment (compilation, file transfers, ...)
- They have an HTTP proxy to allow data transfers from distant servers (*git*, *wget*, ...)
- They DO NOT have GPUs
- We tolerate the execution of small scripts (pre or post processing) on login nodes. Heavier computation are forbidden to avoid overloading the nodes.
- We limit resources available to 1 core, 5 GB of RAM and 30 minutes of CPU time (Elapsed time can be longer).

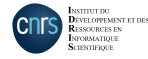

## **Project environment**

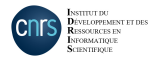

#### Account and projects

Reminder:

- 1 user = 1 account ...
- ... attached to a project with allocated hours
- A project may have several users.
- A user may belong to several projects.

 $1 \log n = 1 user$ 

To know the projects you belong to:  $\searrow$ 

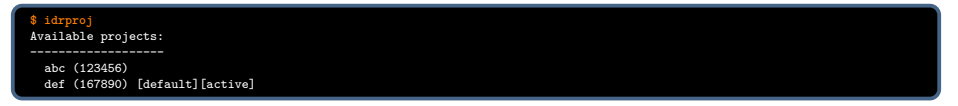

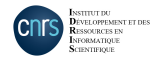

#### **Compute hours billing**

We define the number of hours h used by a job by:

- on a CPU partition : h = CPU cores allocated  $\times$  *elapsed* time
- on a GPU partition : h = GPUs allocated  $\times$  *elapsed* time

The RAM available for your job depends on the resources allocated. On the CPU and 4-GPUs partitions:

4GB per core (160GB / 40 cores CPU)

We bill all the cores on nodes when Slurm's --exclusive option is set or when you allocate more than one node.

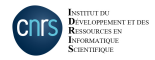

#### **Compute hours billing (continued)**

# To know how many hours you used: $\ensuremath{\underline{\sc s}}\xspace^{1}$

| idracct                                     |                                                                            |                          |                                           |                                         |                                   |  |
|---------------------------------------------|----------------------------------------------------------------------------|--------------------------|-------------------------------------------|-----------------------------------------|-----------------------------------|--|
| erniere m                                   | ise a jour le 01-12                                                        | 2-2021 08:00:0           |                                           |                                         |                                   |  |
|                                             |                                                                            |                          |                                           |                                         |                                   |  |
| ********                                    | **************************************                                     | 0 IET 10245 SI           |                                           |                                         |                                   |  |
| *******                                     | ···                                                                        | WJEI 12348 30            | R JERN-281                                |                                         |                                   |  |
|                                             |                                                                            |                          |                                           |                                         |                                   |  |
|                                             |                                                                            |                          |                                           |                                         |                                   |  |
|                                             |                                                                            |                          |                                           |                                         |                                   |  |
| GPU (du 1                                   | 5-11-2021 au 31-12-                                                        | -2022)                   |                                           | Allocation                              | : 1000 h.gpu                      |  |
| GPU (du 1                                   | 5-11-2021 au 31-12-                                                        | -2022)                   |                                           | Allocation                              | : 1000 h.gpu                      |  |
| GPU (du 1                                   | 5-11-2021 au 31-12-                                                        | -2022)                   | Concommotion                              | Allocation                              | : 1000 h.gpu                      |  |
| GPU (du 1<br>Compte                         | 5-11-2021 au 31-12-                                                        | -2022)                   | Consommation                              | Allocation<br>Nb travaux                | : 1000 h.gpu<br>Remboursement     |  |
| GPU (du 1<br>Compte<br>Jogin1               | Proprietaire<br>ALPHABET Claude                                            | -2022)                   | Consommation<br>                          | Allocation<br>Nb travaux<br>            | : 1000 h.gpu<br>Remboursement     |  |
| GPU (du 1<br>Compte<br><br>login1<br>login2 | 5-11-2021 au 31-12-<br>Proprietaire<br>ALPHABET Claude<br>FARFADET Camille | -2022)                   | Consommation<br><br>100.00<br>50.00       | Allocation<br>Nb travaux<br><br>16<br>9 | : 1000 h.gpu<br>Remboursement     |  |
| GPU (du 1<br>Compte<br>login1<br>login2     | 5-11-2021 au 31-12-<br>Proprietaire<br>ALPHABET Claude<br>FARFADET Camille | -2022)                   | Consommation<br>100.00<br>50.00           | Nb travaux<br>16<br>9                   | : 1000 h.gpu<br>Remboursement     |  |
| GPU (du 1<br>Compte<br>login1<br>login2     | 5-11-2021 au 31-12-<br>Proprietaire<br>ALPHABET Claude<br>FARFADET Camille | -2022)<br><br><br>Totaux | Consommation<br>100.00<br>50.00<br>150.00 | Allocation<br>Nb travaux<br>16<br>9<br> | : 1000 h.gpu<br>Remboursement<br> |  |

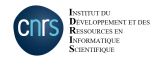

#### **Disk spaces**

#### Jean Zay have 4 main disk spaces.

 $\rightarrow$  Their intended usage depends on the storage capacity (Volume and inodes) and their technical specificities (memory access, temporality, ...).

| Space     | Default Capacity                                                                                        | Specifities                                                                                                    | Usage                                                                                                    |
|-----------|----------------------------------------------------------------------------------------------------|----------------------------------------------------------------------------------------------------|----------------------------------------------------------------------------------------------------|
| \$HOME    | 3 GB / 150k <i>inodes</i> per user                                                                      | · Saved                                                                                                    | <ul> <li>Storage for configuration and<br/>small files</li> </ul>                                                                    |
| \$WORK    | 5 TB / 500k <i>inodes</i><br>per project (*)                                                            | <ul> <li>Saved</li> <li>Storage on hard drive</li> <li>(100 GB/s write/read)</li> </ul>                                                                                     | . Storage sources and<br>input/output files<br>. Batch or interactive execution                                                      |
| \$SCRATCH | Large quotas (10%<br>of total space and<br>150M inodes) per<br>project<br>1,3 PB shared by<br>all users | <ul> <li>Not saved</li> <li>SSD storage</li> <li>(300 GB/s read/write)</li> <li>Unused files lifetime:</li> <li>30 days</li> <li>(unused = not read or modified)</li> </ul> | <ul> <li>Storage for large input/output<br/>data</li> <li>Batch or interactive execution</li> <li>Best performance for IO</li> </ul> |
| \$STORE   | 50 TB/100k <i>inodes</i><br>per project (*)                                                             | · Not saved                                                                                                    | <ul> <li>Long term storage for archives<br/>(lifetime of the project)</li> </ul>                                                     |

(\*) Quotas of "project" spaces can be increased on IDRIS extranet.

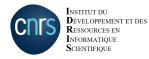

#### Disk spaces (continued)

Information about disk usage is available with:  $\Delta \Delta^{(1)}$ 

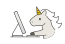

\$ idrquota -h

More details with: idr quota user and idr quota project.

By default, you are the only one with access rights on files stored on your disk spaces. We provide shared folders for each project on 3 disk spaces:

- ▶ on \$WORK : \$ALL CCFRWORK
- ▶ on \$SCRATCH : \$ALL\_CCFRSCRATCH
- ▶ on \$STORE : \$ALL\_CCFRSTORE

We have a special disk space for large public databases. User support can download it for you on \$DSDIR.

It is available for all users.

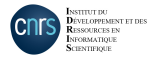

#### Disk spaces (continued)

You will find a python script and a submission script in the common WORK directory. Copy it in you personal WORK directory for the rest of the presentation:  $M_{\rm exc}$ 

#### \$ cp -r \$ALL\_CCFRWORK/TP\_idris \$WORK/.

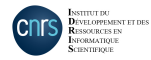

## **Compute environment**

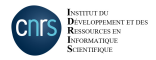

#### **HPC** modules

You can access several compilers, libraries and scientific software with the module command.

To get the complete list use module avail:

| <pre>\$ module avail</pre> |                          |                          |                            |  |  |  |
|----------------------------|--------------------------|--------------------------|----------------------------|--|--|--|
|                            | /path/to/modules         |                          |                            |  |  |  |
| arm-forge/19.1.1           | intel-all/2019.5(19.0.5) | intel-itac/2020.0        | intel-tbb/2018.6(18.0.5)   |  |  |  |
| arm-forge/20.1.2           | intel-al1/2020.0         | intel-itac/2020.1        | intel-tbb/2019.2(19.0.2)   |  |  |  |
| arm-forge/20.2.1           | intel-all/2020.1         | intel-itac/2020.2        | intel-tbb/2019.6(19.0.4)   |  |  |  |
| arm-forge/21.1.0           | intel-a11/2020.2         | intel-itac/2020.3        | intel-tbb/2019.8(19.0.5)   |  |  |  |
| ccfr/1.0                   | intel-a11/2020.4         | intel-mkl/11.3.4(16.0.4) | intel-tbb/2020.0           |  |  |  |
| cuda/9.2                   | intel-compilers/16.0.4   | intel-mk1/2018.1(18.0.1) | intel-tbb/2020.2           |  |  |  |
| cuda/10.0                  | intel-compilers/18.0.1   | intel-mk1/2018.4(18.0.5) | intel-tbb/2020.3           |  |  |  |
| cuda/10.1.1                | intel-compilers/18.0.5   | intel-mk1/2019.2(19.0.2) | intel-vtune/2018.1(18.0.1) |  |  |  |
| cuda/10.1.2                | intel-compilers/19.0.2   | intel-mk1/2019.4(19.0.4) | intel-vtune/2018.4(18.0.5) |  |  |  |
|                            |                          |                          |                            |  |  |  |

Looking for a specific package? Use module avail <package> : 100%

\$ module avail fftw
\_\_\_\_\_/path/to/modules \_\_\_\_\_\_
fftw/2.1.5-mpi fftw/3.3.8 fftw/3.3.8-mpi fftw/3.3.8-mpi-cuda fftw/3.3.10-mpi fftw/3.3.10-mpi-omp

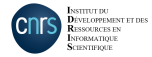

#### AI modules

# The main AI frameworks (TensorFlow, PyTorch, ...) are available as preset conda environments:

| <pre>\$ module avail tensorflow pytorch</pre>                                                                                                    |                                                                   |                                                                      |                                                                                            |                                                                                                   |  |  |
|----------------------------------------------------------------------------------------------------|-------------------------------------------------------------------|----------------------------------------------------------------------|--------------------------------------------------------------------------------------------|---------------------------------------------------------------------------------------------------|--|--|
| tensorflow-gpu/py2/1.4<br>tensorflow-gpu/py2/1.8<br>tensorflow-gpu/py2/1.13                                                                                                    | tensorflow-gpu/py3/<br>tensorflow-gpu/py3/<br>tensorflow-gpu/py3/ | 1.14-deepmd<br>1.14-mpi<br>1.14-openmpi                              | tensorflow-gpu/py3/2.3.1+hvd-<br>tensorflow-gpu/py3/2.4.0<br>tensorflow-gpu/py3/2.4.0-noMK | 0.21.0<br>L                                                                                       |  |  |
| tensorflow-gpu/py2/1.14                                                                                                    | tensorflow-gpu/py3/                                               | 1.15.2                                                               | tensorflow-gpu/py3/2.4.1                                                                   |                                                                                                   |  |  |
| /path/to/modules/path/to/modules/<br>pytorch-cpu/py3/1.4.0 pytorch-gpu/py3/1.3.0+nccl=2.5.6<br>pytorch-gpu/py3/1.7.1 pytorch-gpu/py3/1.3.1<br>pytorch-gpu/py2/0.4.1 pytorch-gpu/py3/1.3.1+nccl=2.5.6<br>pytorch-gpu/py2/1.1 pytorch-gpu/py3/1.4.0<br> |                                                                   | pytorch-gpu/py<br>pytorch-gpu/py<br>pytorch-gpu/py<br>pytorch-gpu/py | 3/1.7.0<br>3/1.7.0+hvd-0.21.0<br>3/1.7.0-rc1<br>3/1.7.0-rc2                                | pytorch-gpu/py3/1.8.0<br>pytorch-gpu/py3/1.8.1<br>pytorch-gpu/py3/1.9.0<br>pytorch-gpu/py3/1.10.0 |  |  |

Once the module is loaded, the environment is activated and the Python packages installed are visible with pip list or conda list.

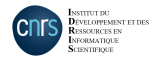

#### Loading modules

When a module is loaded, its dependencies are automatically loaded.

You can check which modules are loaded with module list. Here is an example with fftw:  $\searrow$ 

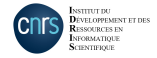

#### Loading modules (continued)

A module may cover several compiling environments.

The list is available with module show <package>/<version>: )

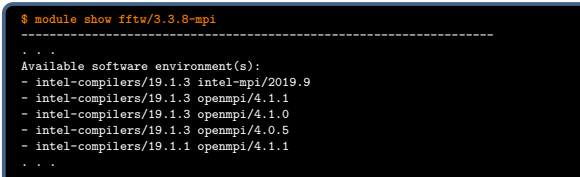

### You have to load first the modules of the desired environment:

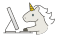

\$ module load intel-compilers/19.1.3 openmpi/4.0.5 \$ module load fftw/3.3.8-mpi \$ module list Currently Loaded Modulefiles: 1) intel-compilers/19.1.3 2) openmpi/4.0.5 3) fftw/3.3.8-mpi

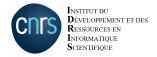

#### Information on modules

The command module show <package> have a different behavior whether the module is loaded or not.

```
Not loaded:
```

\$ module purge # unload all modules
\$ module show fitu/3.3.8-mpi
//path/to/modules/fitu/3.3.8-mpi:
module-whatis FFTW is a C subroutine library for computing the discrete Fourier transform (DFT) in one or more dimensions, of a
prereq intel-compilers/19.1.3 intel-compilers/19.1.1 intel-compilers/19.0.4 gcc/9.1.0 gcc/8.3.1
conflict fftw
Available software environment(s):
- intel-compilers/19.1.3 intel-mpi/2019.9
- intel-compilers/19.1.3 openmpi/4.1.1
...
If you want to use this module with another software environment,

please contact the support team.

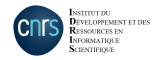

#### Information on modules (continued)

The command module show <package> have a different behavior whether the module is loaded or not.

Loaded:

| <pre>\$ module load fftw/3.3.8-mpi \$ module show fftw/3.3.8-mpi</pre>                                                              |                                                                                                    |  |  |  |
|----------------------------------------------------------------------------------------------------|----------------------------------------------------------------------------------------------------|--|--|--|
| /path/to/module                                                                                                    | es/fftw/3.3.8-mpi:                                                                                                    |  |  |  |
| module-whatis<br>prereq<br>conflict<br>prepend-path<br>prepend-path<br>prepend-path<br>prepend-path<br>prepend-path<br>prepend-path | <pre>{FFTW is a C subroutine library for computing the discrete Fourier transform (DFT)} intel-compilers/19.1.3 intel-compilers/19.1.1 intel-compilers/19.0.4 gcc/9.1.0 gcc/8.3.1 intel-mpi/2019.9 openmpi/4.1.1 openmpi/4.1.0 fftw CPATH /path/to/fftw/3.3.8/intude LD_LIBRARY_PATH /path/to/fftw/3.3.8/lib LIBRARY_PATH /path/to/fftw/3.3.8/lib PATH /path/to/fftw/3.3.8/lib PATH /path/to/fftw/3.3.8/lib PATH /path/to/fftw/3.3.8/lib RANPATH /path/to/fftw/3.3.8/lib/pkgconfig CMAKE_PREFIX_PATH /path/to/fftw/3.3.8/</pre> |  |  |  |
| <br>If you want to                                                                                                    | use this module with another software environment,                                                                                                    |  |  |  |

please contact the support team.

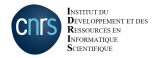

#### Module sub-commands

Reminder of the sub-commands:

| •       | List all available packages: module avail                                                   |
|---------|---------------------------------------------------------------------------------------------|
| •       | List the versions of <i>package</i> : module avail <package></package>                      |
| •       | Load package/version : module load <package version=""></package>                           |
| •       | Print information about <i>package/version</i> : module show <package version=""></package> |
| Dt<br>• | her sub-commands:<br>Unload all modules:                                                    |

- Very useful at the begining of batch scripts.
- Unload a package+dependencies automatically: ......
- Switch the version of package v1  $\rightarrow$  v2 : . Dependencies are modified consequently.

module switch <package/v1> <package/v2>

module unload <package>

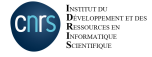

#### **Conda environments**

You can use *conda* environments for the main AI frameworks (MXNet, PyTorch, TensorFlow) with the module command.

The support team can add new features on demand (email assist@idris.fr).

We recommend their use not to fill your disk spaces.

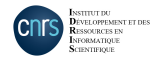

#### Conda environments (continued)

In practice you might need to:

- add a package with pip: ..... pip install --user --no-cache-dir <paquet> (version installed in the module not suitable, dev, ...)
- create your own conda environments

Be careful not to fill your disk spaces. You want at least to move  $\sim/.{\tt conda}$  and  $\sim/.{\tt local}$  in WORK:

\$ mv \$HOME/.local \$HOME/.conda \$WORK

\$ ln -s \$WORK/.local \$HOME

\$ ln -s \$WORK/.conda \$HOME

Please check our documentation on IDRIS website.

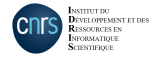

## Using resources

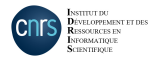

#### Slurm queueing system

Jobs run on the compute nodes of Jean Zay.

They can be submitted with a batch script or interactively.

When a job is submitted, it is placed in a queue.

Slurm manages the queue for the jobs submitted by all users.

To ensure a fair sharing of resources among all users a priority depending on several parameters is assigned to the job. (see IDRIS doc).

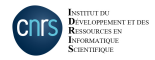

#### **Slurm partitions**

When you submit a job you need to assign it to a **Slurm partition** to specify the kind of nodes you want.

There are several kinds of partitions on Jean Zay:

- cpu\_p1 → scalar nodes (CPU)
- gpu\_p13 → 4-GPU accelerated nodes (default GPU partition)
   gpu\_p13 (GPU 32 GB or 16 GB)
- gpu\_p2  $\longrightarrow$  8-GPU accelerated nodes (dedicated to AI community)
- gpu\_p4 → 8-GPU A100 accelerated nodes (test nodes)

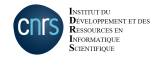

#### QoS

You can also specify a **Quality of service** (**QoS**) for the partition to finely tune the resources you need (number of GPU, time limit, ...).

The QoS modifies the priority of your job.

Each partition have 3 QoS:

| Partition   | 0.05           | Time  | Resources limit |             |             |             |  |
|-------------|----------------|-------|-----------------|-------------|-------------|-------------|--|
| T al tition | 405            | limit | per job         | per user    | per project | per QoS     |  |
|             | qos_cpu-t3 (*) | 20 h  | 20480 cores     | 48000 cores | 48000 cores |             |  |
| CPU         | qos_cpu-t4     | 100 h | 160 cores       | 1280 cores  | 1280 cores  | 5120 cores  |  |
|             | qos_cpu-dev    | 2 h   | 5120 cores      | 5120 cores  | 5120 cores  | 48000 cores |  |
|             | qos_gpu-t3 (*) | 20 h  | 512 GPU         | 1024 GPU    | 1024 GPU    |             |  |
| GPU         | qos_gpu-t4     | 100 h | 16 GPU          | 128 GPU     | 128 GPU     | 512 GPU     |  |
|             | qos_gpu-dev    | 2 h   | 32 GPU          | 32 GPU      | 32 GPU      | 512 GPU     |  |

(\*) default QoS.

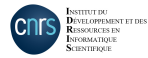

#### Batch submission script

A batch script have:

- a job configuration header (job name, resources required, ...) as a list of Slurm options prepended with #SBATCH.
- a body with the command lines to run (loading of modules, launching of executables, ...).

In the submission script, executable are launched with **srun**. The command takes into account the parameters given in the header.

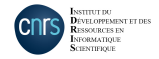

#### Job submission - Batch script (continued)

Example to execute a job on the **4-GPU** accelerated partition:

• Using a complete node of the default partition gpu p13  $\rightarrow$  4 GPUs.

#!/bin/bash #SBATCH -- job-name=JobGPU #SBATCH --nodes=1 #SBATCH --ntasks=4 #SBATCH --gres=gpu:4 #SBATCH --hint=nomultithread #SBATCH --time=00:10:00 #SBATCH -- qos=qos\_gpu-dev

module purge environment. conda deactivate submission environment module load pytorch-gpu/py3/1.7.0

set -x srun python script.py

- # Job name #SBATCH --output=JobGPU%i.out # Standard output file (%i = iob ID) #SBATCH --error=JobGPU%j.err # Standard error file (%j = job ID) # 1 node # 4 tasks (or process) # 4 GPU/node #SBATCH --cpus-per-task=10 # 10 cores per task (with the memory) # disable hyperthreading # time limit "(HH:MM:SS)" # QoS # clean the modules inherited from the submission
  - # deactivate conda environments inherited from the

# Load modules

- # activate echo of commands
- # script execution

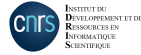

#### Batch submission script (continued)

Slurm commands:

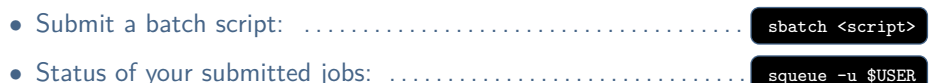

- $\rightarrow$  Possible states: R = running, PD = pending, CG = completing
- Display information about a running job:

\$ scontrol show job <jobid>

• Cancel a job: ..... scancel <jobid>

Once a node is allocated for you, it is possible to connect to it to monitor your executions (top, htop, nvidia-smi,  $\dots$ ):

\$ ssh <node ID>

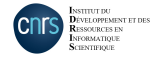

Batch submission script (continued)

Hands-on: 30% Submit the Slurm script "batch.slurm"

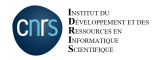

#### Interactive session

- You can open a terminal directly on a node allocated to you.
- You can perform some tests interactively (with access to GPUs) to configure your batch scripts.
- Example: interactive submission on the partition gpu\_p2 :

\$ srun --pty --partition=gpu\_p2 --ntasks=1 --gres=gpu:1 --<other-options> bash

- To exit interactive mode: .....
- Attention, it is not possible to use MPI with this configuration, therefore interactive multinode is impossible.
- Other execution modes are described on IDRIS doc.

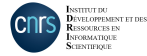

Jupyter Notebooks - Connection through a bounce server

If you connect via a bounce server you can use port forwarding to get better performance.

\$ ssh -N -L 10443:idrvprox.idris.fr:443 <login bounce server>@<bounce server>

A security warning might happen, you can accept it. Then open the page http://localhost:10443/ on a browser.

The identification phases are described further in the document.

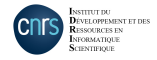

#### Jupyter Notebooks - Launch the server

You can visualize your notebooks on Jean Zay. IDRIS provides two commands to launch Jupyter servers:

- \$ idrjup: for jupyter notebook
- \$ idrlab: for jupyter lab

The options of the original commands are accepted.

A password is provided by the command. It will be useful during the second identification phase.

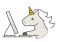

| <pre>\$ idrjupnotebook-dir=\$PWD</pre>                                                         |
|------------------------------------------------------------------------------------------------|
| INFO 2019-11-22 12:10:08,916 Starting Jupyter server. Please wait:                             |
| INFO 2019-11-22 12:10:08,933Launching Jupyter server. Please wait before attempting to connect |
| INFO 2019-11-22 12:10:14,070 Jupyter server launched. Please connect.                          |
| URL de connexion : https://idrvprox.idris.fr                                                   |
| Mot de passe URL : <mot de="" passe="" utilisateur=""></mot>                                   |
| Mot de passe jupyter : abc1defg2hijk31mno4pqrs5tuvw6xyz                                        |

The default path for notebooks is HOME. You should provide the option --notebook-dir=\$PWD to change it.

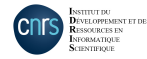

#### Jupyter Notebooks - Connection from a registered server

If you connect with a registered server or  $\mathsf{VPN}$  you can directly open the URL given by the command:

| $\leftarrow$ $\rightarrow$ C $\textcircled{a}$ | O A https://idrvprox.idris.fr/login.html |
|------------------------------------------------|------------------------------------------|
|                                                |                                          |
|                                                |                                          |

The identification phases are described further in the document.

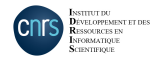

#### **Jupyter Notebooks - Identifications**

A first identification is required. You must provides your credentials on Jean Zay:

|                     | Identification                                                        |
|---------------------|-----------------------------------------------------------------------|
|                     | username                                                              |
|                     | password                                                              |
|                     | Login                                                                 |
| hoose your session: |                                                                       |
|                     | Bienvenue dans votre espace,                                          |
|                     | Liste des sessions actives<br>Au Augustum Compte han Condex Dar Anter |
|                     | 9 Jugater journov10000 2009111451728510 Submit fram                   |

The second identification phase requires the password generated by the command idrlab or idrjup.

|           | 💭 Jupyter |        |
|-----------|-----------|--------|
|           |           |        |
| Password: |           | Log In |

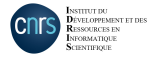

#### IDRIS new user documentation : http://www.idris.fr/eng/su/debutant-eng.html

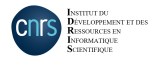